# Chrome VPN دستگاهتان به مشکل برخورده است؟ اینجا می توانید مشکلش را حل کنید!

- کروم برای بسیاری از افراد، مرور گر منتخب است. اما برخی کاربران دائما گله دارند که کروم با وی پی ان کار نمی کنید.
  - این می تواند مشکل بزرگی باشد. اما شما می توانید این مشکل را با استفاده از مرورگری که وی پی ان درون ساخت دارد، حل کنید.
  - میتوانید این مشکل را با استفاده از وی پی انهای قابل اطمینان دیگر هم حل کنید. اگر
     گوگل با وی پی ان کار نمی کند، به شما پیشنهاد میدهیم تنظیمات FIREWALL و آنتی ویروس خود را تغییر دهید.

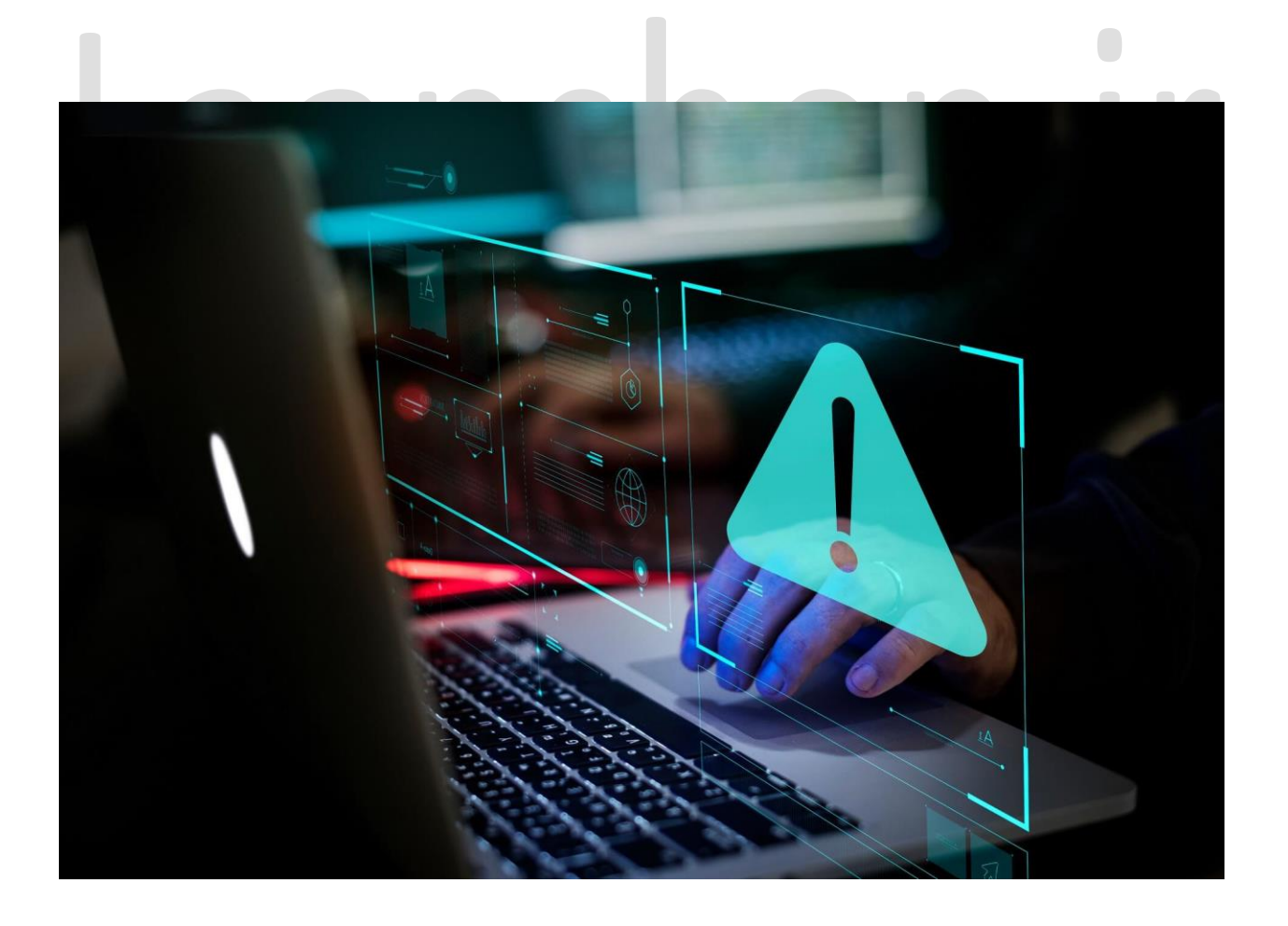

وی پی ان آنقدر موثر است که این امکان را به شما میدهد که بدون حد و مرز با مرورگر مورد استفادهی شما کار کند و امکان دسترسی به همه چیز را به شما بدهد. برتی بعضی افراد این قابلیت وجود ندارد، چون نمی-توانند همزمان از وی پی ان و کروم استفاده کنند.

کروم در واقع یک برنامهی حافظه حریص است اما باز هم از بیشترِ مرورگرهای مورد استفاده دور است. و عدم سازگاری با ویپیانها آن را بیفایده میکند.

از آنجایی که مشکل از خود وی پیان است و نمی توان همهی آن ها را در این مقاله مورد بررسی قرار داد، ما راهکارهای کلی برای حل این مشکل برایتان آماده کردهایم.

بقیهی مشکلات در نسخهی PREMIUM وی پی ان باید حل شود. پس قبل از اینکه با ویپیان کاری بکنید، دستورالعملهای زیر را دنبال کنید.

راهحلهایی که در ادامه گفته شده است، برای این مشکلات هم کارساز است:

- گوگل با وی پی ان کار نمی کند. - برنامه NORDVPN CHROME کار نمی کند. - کروم با وی پی ان کار نمی کند.(چه پروکسی و چه وی پی ان.) - برنامه کروم وی پی ان کار نمی کند.

اگر به امنیت آنلاین خود اهمیت میدهید، حتما راهکارهای پله به پلهی زیر را دنبال کنید.

اگر واقعا وی پی ان مورد استفادهتان معتبر و تنظیمات اینترنتتان درست باشد، میتوانید در چند دقیقه دوباره به کروم متصل شوید.

## چرا وی پی ان من با کروم کار نمیکند؟

قبل از اینکه به پروسهی مشکلیابی برسیم، برای بهتر فهمیدن مشکل، باید بدانیم که چرا این اتفاق افتاده است. مشکلاتی مثل کار نکردن وی پی ان با کروم، کار نکردن Nord VPN، با وجود اتصال به وی پی ان دسترسی به اینترنت نداشتن، متصل شدن وی پی ان اما کار نکردن آن، همه شایع هستند. احتمالا به دليل اينكه با امنيت سيستم يا پروكسي سرور دستگاه شما مغايرت دارند، اين اتفاقات ميافتد.

### کدام مرورگرها وی پی ان درونساخت دارند؟

برخی از مرورگرها وی پیان درون ساخت دارند، مثل: UR BROWSER, AVAST SECURE, ALOHA, .OPERA , EPIC

اگر واقعا میخواهید وی بی انتان کار کند، باید یک مرورگر جایگزین دانلود کنید تا مشکل کروم حل شود. OPERA یکی از مرورگرهای همه چیز تمام است. چون رایگان است و وی پی ان درونساخت دارد.

وی پی ان اپرا به لوکیشنهای مختلف دسترسی پیدا میکند و ترافیک دیتایش هیچ محدودیتی ندارد. میتوانید هر وقت که می خواهید آن را فعال کنید.

aabsi

## عدم سازگاری وی پی ان با کروم و راهکار آن

- 1. اتصال را چک کنید.
- ں را چٽ کنيد. 2. سرورھا را عوض کنيد.
  - 3. افزونهها را غيرفعال كنيد.
  - 4. پروکسی را غیر فعال کنید.
    - 5. كروم را آيدىت كنىد.
  - 6. آنتی ویروس را خاموش کنید.
- 7. قفل network وي پي ان را غيرفعال كنيد.

#### 1. اتصال را چک کنید:

1. router یا مودمتان را دوباره روشن کنید.

2. به جای وایفای از یک اتصال سیمی استفاده کنید. 3. دستگاه را دوباره روشن کنید. حالا کروم را ریسِت کنید: 1. کروم را باز کنید.

2. منوی سه نقطه در گوشهی سمت راست بالای صفحه را باز کنید و سپس settings را باز کنید.

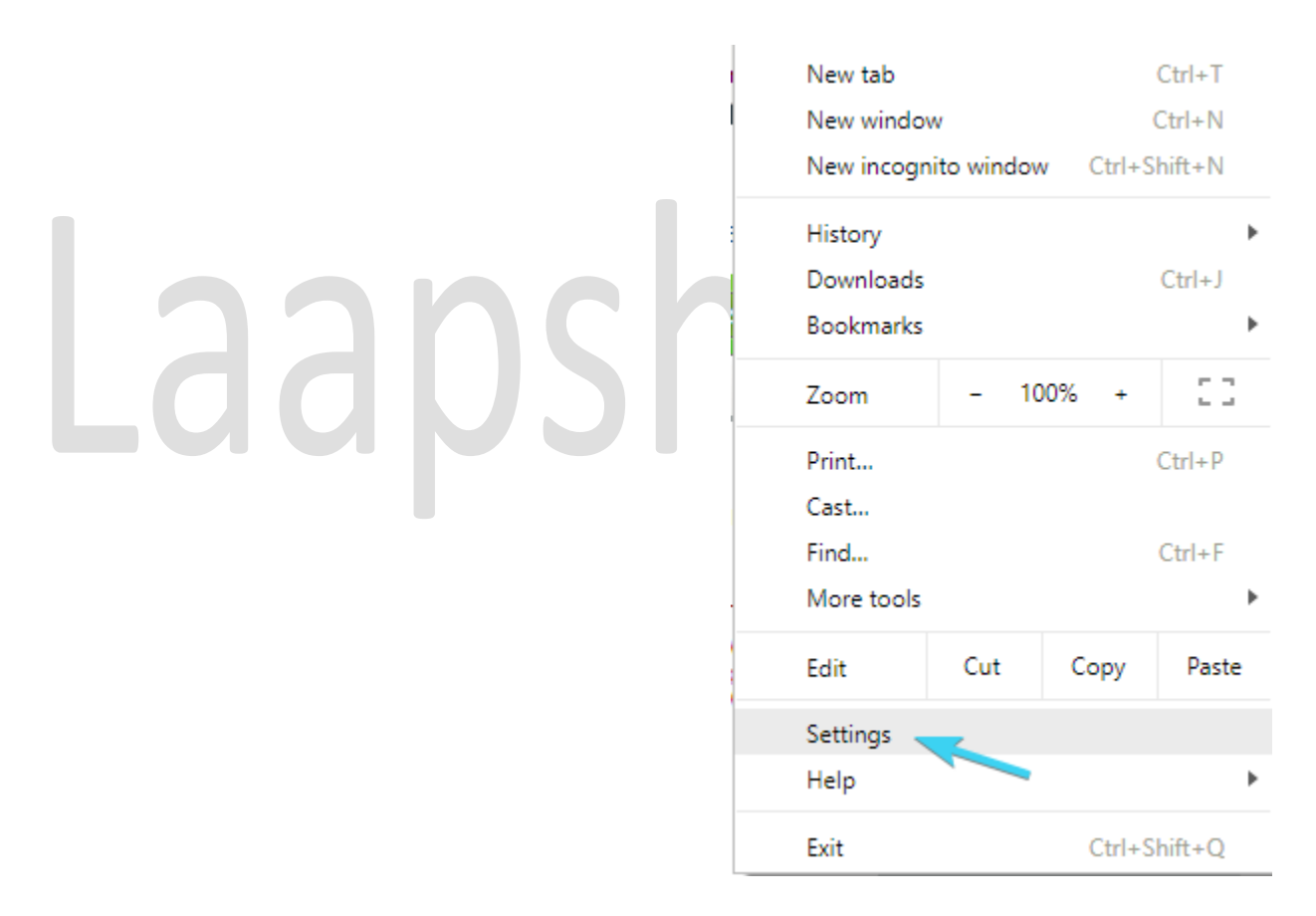

3. پایین تر بیایید و روی advanced کلیک کنید تا تنظیمات advanced باز شود.

| Make Google Chrome the default browser                        | MAKE DEFAULI          |
|---------------------------------------------------------------|-----------------------|
| n startup                                                     |                       |
| Open the New Tab page                                         |                       |
| O Continue where you left off                                 |                       |
| O Open a specific page or set of pages                        |                       |
| Advanced                                                      |                       |
| روی reset settings کلیک کنید.                                 | . به آخر صفحه بروید و |
| System                                                        |                       |
| Continue running background apps when Google Chrome is closed | -                     |
| Use hardware acceleration when available                      | -                     |
| Open proxy settings                                           | Z                     |
| Reset                                                         |                       |
| Reset<br>Restore settings to their original defaults          | ×                     |
|                                                               |                       |

### Troubleshooter مخصوص ويندوز را اجرا كنيد.

دكمه ويندوز و ا را فشار دهيد تا تنظيمات باز شود.

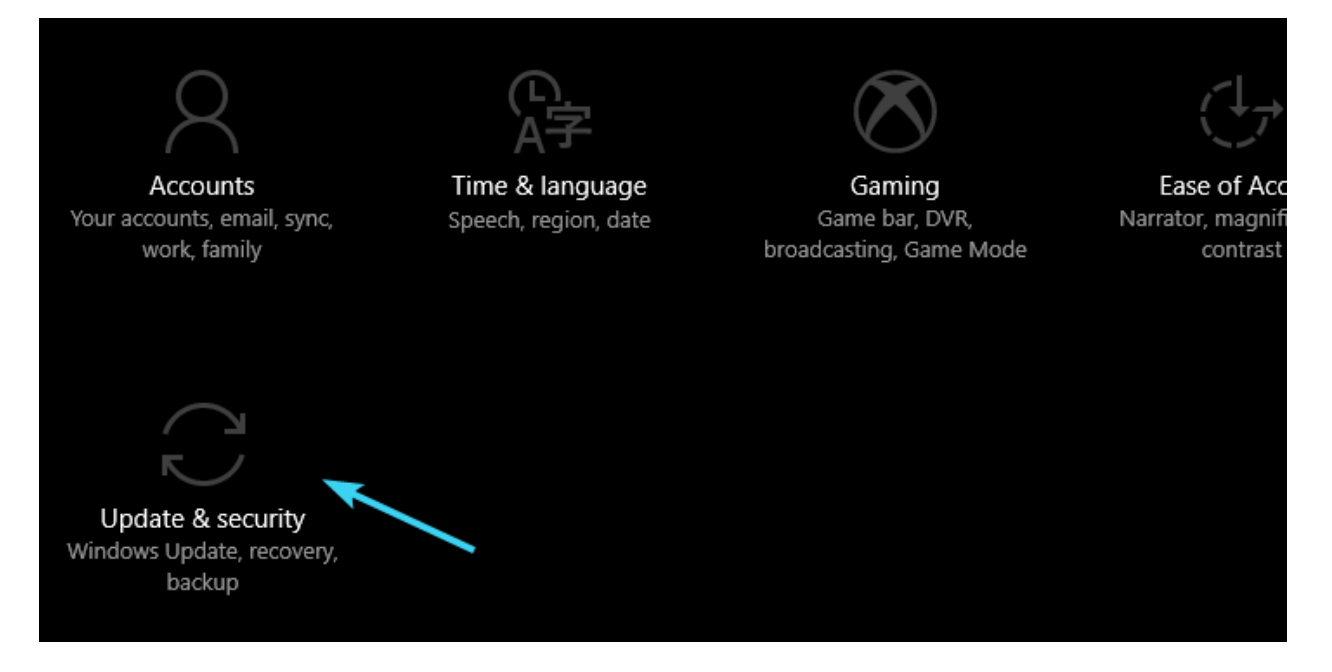

- 2. update and security را باز کنید.
- 3. از سمت چپ صفحه، troubleshoot را انتخاب کنید.
- 4. روی INTERNET CONNECTIONS کلیک کنید و دکمهی RUN TROUBLESHOOTER را بزنید.
  - ریست native IP address:

1. در قسمت جستجو، cmd را جستجو کنید. روی command prompt کلیک راست کنید، و روی run it as a administrator کلیک کنید.

2. در قسمت command، فرمانهای زیر را وارد کنید:

netsh winsock reset
netsh int ip reset
ipconfig /release
ipconfig /renew

3. فرمان بالا را ببنديد و دوباره امتحان كنيد.

اگر کمکی نکرد، اینها را امتحان کنید:

1. ثابتافزار مودم یا router را آپدیت کنید.

2. درایورهای اترنت (Ethernet) و وایفای را چک کنید.

اگر وی پیان کار نمی کند، این راهنمایی ها موثر هستند، پس امتحانشان کنید.

#### 2. سرورها را عوض کنید.

نکته مهم: برخی از مشکلات دستگاهها سخت برطرف می شوند، خصوصا اگر مشکل بایگانی خراب یا فایل های گمشدهی ویندوز باشد. اگر نمی توانید خطاهای ویندوز را حل کنید، احتمالا سیستم از یک قسمت خراب شده است. می توانید اپلیکیشنی مثل RESTORO را نصب کنید و مشکل را پیدا کنید.

برای پوشش مکانی بیشتر، PRIVATE ACCESS INTERNET را پیشنهاد می کنیم. 2500 سرور در 47 کشور را پوشش می دهد و در نتیجه دستتان در انتخاب اتصال بازتر است.

اکثر وی پی انها حداقل دهها سرور مختلف در موقعیتهای جغرافیایی مختلف پیشنهاد میدهند. با این وجود کم پیش میآید که یک سرور کار نکند یا در آن لحظه خاموش باشد.

شاید بیش از اندازه از شما دور باشد و پهنای باند ظرفیتش را نداشته باشد.

پس حتما سرورها را تغییر دهید. فرق زیادی بین سروری که با سرعت پایین کار میکند و سروری که اصلا کار نمی *ک*ند وجود دارد.

این را هم اضافه کنم که میتوانید پروتکل رمزگذاری را هم تغییر دهید. این یک قانون نانوشته است. هر چه پروتکل رمزگذاری قویتر باشد، اتصال کندتر است.

اگر گوگل با وی پی ان کار نمی کند، حتما سراغ PRIVATE INTERNET ACCESS بروید تا مشکلتان حل شود.

#### 3. افزونهها را غيرفعال كنيد.

1. كروم را باز كنيد.

2. ابتدا روی منوی سه نقطه کلیک کنید و سپس MORE TOOLS و EXTENSIONS باز کنید.

3. همهی EXTENSION ها را تک به تک باز کنید و کروم را دوباره باز کنید.

این روش برای وقتی که NORDVPN کار نمی کند، بسیار موثر است. پس EXTENSIONها را خوب چک کنید.

اگر کروم هنوز متصل نمی شود، گزینه های جایگزین را انتخاب کنید.

به علاوه، می توانید CACHE را پاک کنید. بعضی اوقات CACHE زیاد، عملکرد دستگاه را تحت الشعاع قرار می-دهد.

اینگونه می توانید CACHE کروم را پاک کنید:

1. كروم را باز كنيد.

2. كنترل+شيفت+DELETE را با هم فشار دهيد تا CLEAR BROWSING DATA باز شود.

3. روی ADVANCED کلیک کنید.

4. در قسمت ALL TIME ،TIME RANGE را انتخاب كنيد.

5. تیک بقیهی گزینهها را بردارید (دلخواهی است.) اما تیک CACHED IMAGE AND FILES را حتما فعال کنید.

6. روی CLEAR DATA کلیک کنید.

#### 4. پروکسی را غیرفعال کنید.

1. دكمه ويندوز و ا را فشار دهيد تا تنظيمات باز شود.

2. گزینه NETWORK و INTERNET را فعال کنید.

3. در قسمت چپ پایین صفحه، PROXY را انتخاب کنید.

4. مطمئن شوید همه چیز برای MANUAL و AUTOMATIC غیرفعال است.

5. خارج شوید و دوباره وی پی ان را با کروم امتحان کنید.

بعضی اوقات هم پروکسی شما با وی پی ان و کروم سازگاری ندارد، البته اگر از وی پی ان استفاده میکنید، به پروکسی نیازی ندارید.

پروکسی درونساخت معمولا غیر فعال است اما میتوانید با دستورالعمل هایی که گفته شد، آن را غیرفعال کنید.

### 5. کروم را آپدیت کنید.

۲. کروم را باز کنید.
 ۲. روی منوی سه نقطه کلیک کنید و HELP>ABOUT GOOGLE CHROME.
 ۲. الان باید کروم به صورت اتوماتیک آپدیت شود و آخرین نسخه آن نصب شود.
 ۹. دوباره وارد مرورگر شوید و تغییرات را مشاهده کنید.
 پس از آپدیت کردن کروم، چک کنید و ببینید گوگل با وی پی ان کار می کند یا نه.

6. آنتی ویروس را غیرفعال کنید.

1. در قسمت جستجو، FIREWALL را جستجو كنيد و FIREWALL ما FIREWALL ما FIREWALL ما FIREWALL ما جستجو كنيد و

2. روی CHANGE SETTINGS کلیک کنید.

3. ALLOW ANOTHER APP را باز کنید.

4. در VPN ،PROGRAM FILES را جستجو كنيد و فايل EXE اضافه كنيد.

5. روی ADD کلیک کنید

6. اجازه بدهید VPN با هر دو PUBLIC ،NETWORK وprivate ارتباط برقرار کند.

7. روی ok کلیک کنید تا تغییرات تایید شود.

### 7. قفل vpn network را غیرفعال کنید.

1. vpn خود را باز کنید.

2. وارد تنظيمات آن شويد.

3. وارد قسمت privacy شوید و vpn و internet را غیر فعال کنید.

این قابلیت در اکثر وی پی ان های معتبر وجود دارد، وقتی اتصال وی پیان قطع شود، اتصال اینترنت هم قطع می شود که IP واقعی به صورت آنلاین منتشر نشود.

# چگونه در ویندوز 10 و 11، وی پی ان برای کروم روشن کنید؟

- 1. گوگل کروم را باز کنید.
- 2. CHROME WEB STORE را جستجو كنيد

3. در قسمت جستجو VPN را باز کنید و ENTER را بزنید.

4. روی وی پی ان مورد نظرتان کلیک کنید و روی ADD TO CHROME بزنید.

5. از پنجرهی EXTENSIONS به وی پی ان نصب شده دسترسی پیدا کنید.

| ow/84894947.cms                                               | 🖻 🖈 🛛 🕭 🖷 💶 🌏                                                              |
|---------------------------------------------------------------|----------------------------------------------------------------------------|
| ) 🔯 PNG TREE 🤯 FAV PNG 😰 Pexels 📝 ShutterStock 🈏 Twitter 💟 Tv | Extensions                                                                 |
| SHOP VIDEOS VISUAL STORIES MORE Y Se                          | Full access These extensions can see and change information on this site.  |
|                                                               | 🌀 Grammarly: Grammar Checker 🐺 🚦                                           |
| our data on the websites you visit                            | 🐺 Video Downloader PLUS 🏾 📮 🚦                                              |
| elated settings                                               | 🦁 ZenMate Free VPN-Best VPN f I                                            |
|                                                               | No access needed                                                           |
| Add extension Cancel                                          | These extensions don't need to see and change<br>information on this site. |
|                                                               | ायु Split Screen for Google Chrome म्                                      |
| he extension bar and start the VPN.                           | 🗾 Tab Resize - split screen layouts 🛛 🖡 🚦                                  |
|                                                               | Anage extensions                                                           |
| 🕅 ZenMate 🛛 😒                                                 |                                                                            |

6. هرطور که خودتان میخواهید، وی پی ان را فعال یا غیر فعال کنید.

| 14547.CHS                                      | ж <u>тэ</u> ж      | US | 1 - |
|------------------------------------------------|--------------------|----|-----|
| NG TREE 🤯 FAV PNG 💿 Pexels 👩 ShutterStock 🈏 Tw | 0                  | _  |     |
| VIDEOS VISUAL STORIES MORE ~                   | ≡ <b>V</b> ZenMate | V  |     |
| a on the websites you visit                    | 00:00:04           |    |     |
| ettings                                        |                    |    |     |
| Add extension Cancel                           |                    |    |     |
| ension bar and start the VPN.                  |                    |    |     |
|                                                | Connected to       |    |     |
| nMate                                          | 🔮 United States 🛱  |    |     |

در آخر باید بگوییم، همیشه همکاری بین وی پی ان و نرمافزار آنتی ویروس انقدر خوب پیش نمیرود.

بسیاری از آنتیویروسها FIREWALL اختصاصی خود را دارند و وی پیانها را بلاک میکنند و اجازه نمیدهند وی پی ان به همه جا دسترسی پیدا کند.

پس یا باید در هنگام استفاده از وی پی ان، فایروال را غیر فعال کنید، یا فایروالی ایجاد کنید که به وی پی ان حساسیت نداشته باشد.

اميدواريم اين مقاله برايتان موثر واقع شده باشد.

اگر باز هم مشکلی حل نشد، باید با بخش TECHNICAL SUPPORT وی پی انتان تماس بگیرید.

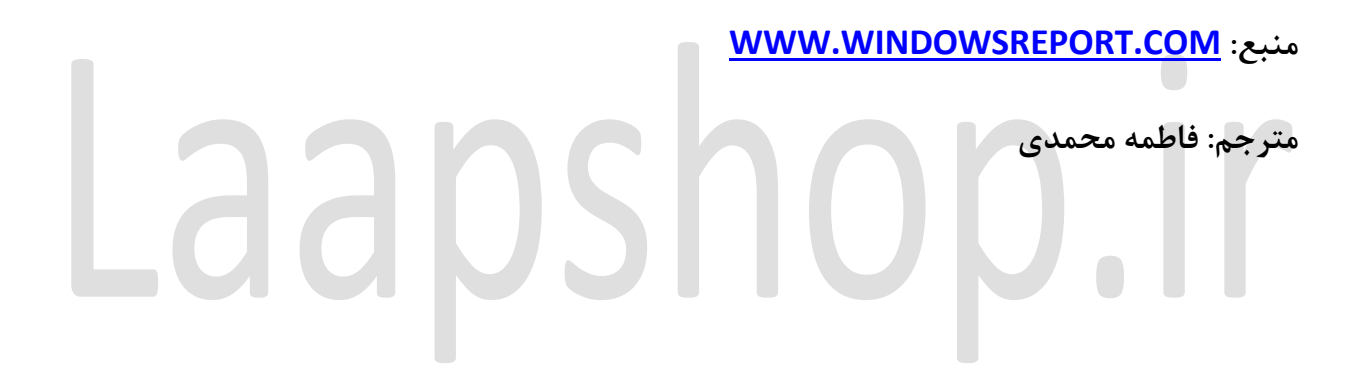